#### Badanie tranzystorów

# ćwiczenie symulacyjne

#### 1. Cel ćwiczenia

Niniejsze ćwiczenie ma na celu zapoznać nas z podstawowymi układami i parametrami kluczy elektronicznych, zrealizowanych w oparciu o tranzystor unipolarny N-MOS z kanałem wzbogacanym. W pierwszej kolejności poznajemy napięciowo-prądowe podstawowe charakterystyki tranzystora, pozwalające wyjaśnić, dlaczego w/w elementy mogą spełniać funkcję klucza (zwarcierozwarcie).

Następnym krokiem jest zaznajomienie się z wybranymi układami kluczy oraz pomiar ich podstawowych parametrów. Wszystkie symulacje są zaprojektowane dla programu MULTISIM2001. Wyniki symulacji można będzie zapamiętywać na dyskietce. Używane oznaczenia:

ID - prad drenu

U<sub>DS</sub> - napiecie dren-źródło

Ugs – napięcie bramka-źródło

Ugs(th) - napięcie progowe bramka-źródło

RDS(on) - rezystancja kanału włączonego tranzystora MOS

ton - czas włączania tranzystora

toff - czas wyłaczania tranzystora

#### 2. Klucz unipolarny N-MOS

#### 2.1. Charakterystyka wyjściowa ID=f(UDS)|UGS=const

charakterystyke wyjściową  $I_D = f(U_{DS})|U_{GS} = const,$ Wvznaczmv tranzvstora pracującego w konfiguracji WS (wspólne źródło). W tym celu otwieramy zbiór symulacyjny o nazwie Klucz MOS 1. Po uruchomieniu symulacji, na oscyloskopie XSC1 jest generowana interesujaca nas rodzina charakterystyk, dla szesnastu różnych wartości napięć bramka-źródło Ugs (zakres od OV do 6V z krokiem 0.4V). Napięcie Ups zmienia się w zakresie od OV do 20V. Na osi X są wartości napięcia UDS w [V], a na osi Y są wartości prądu ID w [A].

W menu View otworzyć Show Grapher i odpowiednio dopasować osie X i Y. Następnie przerysować charakterystykę, zachowując jej kształt i najważniejsze punkty odniesienia. Dane można również zapamiętać na dyskietce, otwierając File Save As. Otrzymaną charakterystykę przerysować do sprawozdania, zaznaczając obszar, w którym tranzystor może pracować jako klucz. Następnie wyznaczyć wartość rezystancji kanału RDS(ON) dla UGS=6V i ID=12A.

## 2.2. Charakterystyka przejściowa ID=f(UGS)|UDS=const

Z kolei wyznaczmy charakterystykę przejściową ID=f(UGS)|UDS=const, w celu określenia wartości napięcia progowego Ugs(th). W tym celu otwieramy zbiór symulacyjny o nazwie Klucz\_MOS\_2. Po uruchomieniu symulacji, na oscyloskopie XSC1 jest generowana interesująca nas rodzina charakterystyk, dla szesnastu różnych wartości napięć dren-źródło U<sub>DS</sub> (zakres od 0V do 7.5V z krokiem 0.5V). Napięcie U<sub>GS</sub> zmienia się w zakresie od 0V do 6V. Na osi X są wartości napięcia U<sub>GS</sub> w [V], a na osi Y są wartości prądu I<sub>D</sub> w [A]. W menu View otworzyć Show Grapher i odpowiednio dopasować osie X i Y. Następnie przerysować charakterystykę, zachowując jej kształt i najważniejsze punkty odniesienia. Dane można również zapamiętać na dyskietce, otwierając File  $\rightarrow$  Save As. Otrzymaną charakterystykę przerysować do sprawozdania, a następnie wyznaczyć wartość napięcia progowego U<sub>GS(th</sub>). Zwrócić uwagę na kształt charakterystyki dla małych wartości napięcia U<sub>DS</sub>. Porównać z charakterystyką z pkt. 2.1. Spróbować wyjaśnić jej kształt.

### 2.3. Klucz N-MOS w konfiguracji WS wspólne źródło

Wczytać zbór Klucz\_MOS\_3. Na oscyloskopie obserwować wpływ wartości parametrów rezystora obciążenia R<sub>2</sub> lub R<sub>3</sub> na czas włączania t<sub>on</sub> i wyłączania t<sub>off</sub> klucza. Zmierzyć czas włączania i wyłączania klucza dla obu kombinacji elementów, a w sprawozdaniu spróbować wyjaśnić wpływ wartości rezystancji obciążenia na otrzymane wyniki. Klawisz Spacja przełącza rezystory drenowe.

### 2.4. Klucz N-MOS w konfiguracji WG wspólna bramka

Na koniec zbadamy zachowanie się klucza N-MOS działającego jak łącznik. Należy wczytać zbiór Klucz NMOS 4 i uruchomić symulację. Na wejście klucza podajemy sygnał sinusoidalny V1 bez składowej stałej lub V2 ze składowa stała tak dobraną, aby napięcie wejściowe nie przyjmowało wartości ujemnych (patrz oscyloskop). Klawiszem Spacja przełączamy źródła wejściowe, klawiszami A (zwiększanie) i a (zmniejszani) ustawiamy wartość napięcia na bramce tranzystora (od 0V do 15V), a klawiszem B (b) odłączamy bramkę o źródła polaryzacji. Należy zatrzymać symulację przed każdym przełączeniem klawisza B (b). Zaobserwować jak jest przenoszony sygnał z wejścia na wyjście w zależności od napięcia na bramce. W przypadku źródła V1 zaobserwować włączanie się diody zabezpieczającej, znajdującej się wewnątrz tranzystora (przy spolaryzowanej bramce i bez polaryzacji). Na woltomierzu odczytać wartość napięcia bramki, przy którym nie występują zniekształcenia (obcięcie sygnału). Zwrócić uwagę, że napięcie na bramce (względem masy) nie jest równe napięciu Ugs. W sprawozdaniu zamieścić odpowiednie wnioski na temat przydatności powyższej konfiguracji jako klucza typu łącznik (zwróć uwagę na napięcie progowe Ugs(th) i kształt charakterystyki przejściowej).

## 3. Zakończenie

Należy się zastanowić, jak wyglądałoby ćwiczenie w przypadku tranzystorów P-MOS. Jakich generalnych zmian powinno się dokonać w układach symulacyjnych, aby można było przeprowadzić pomiary wg niniejszej instrukcji.